## REVISTA PERUANA DE MEDICINA EXPERIMENTAL Y SALUD PÚBLICA

Guía para enviar un manuscrito a la RPMESP a través de la plataforma OJS

1) Escoger la sección según el tipo artículo.

| Revista Peruana de Medicina Experimental | y Salud Pública                                                                                                    |                                                                                                    | ¢ | ٩ |
|------------------------------------------|----------------------------------------------------------------------------------------------------|----------------------------------------------------------------------------------------------------|---|---|
| ← Volver a Envíos                        |                                                                                                    |                                                                                                    |   |   |
|                                          |                                                                                                    |                                                                                                    |   |   |
|                                          | Idioma del envío                                                                                                    |                                                                                                    |   |   |
|                                          | Español (España) 🗸                                                                                                    |                                                                                                    |   |   |
|                                          | Se aceptan envíos en varios idiomas. Elija el idioma principal del envío<br>desde el menú desplegable de arriba. *                                              |                                                                                                    |   |   |
|                                          | Sección                                                                                                    |                                                                                                    |   |   |
|                                          | Artículo Original                                                                                                    |                                                                                                    |   |   |
|                                          | Editorial                                                                                                    |                                                                                                    |   |   |
|                                          | Artículo Original                                                                                                    |                                                                                                    |   |   |
|                                          | Revisión                                                                                                    |                                                                                                    |   |   |
|                                          | Simposio                                                                                                    | atos siguientes.                                                                                                    |   |   |
|                                          | Sección Especial                                                                                                    |                                                                                                    |   |   |
|                                          | Reporte de Casos                                                                                                    | nsideración por ninguna otra revista.                                                                                      |   |   |
|                                          | Cartas al Editor                                                                                                    | sta recibir la decision final del comite editorial la Revista Peruana de                                                   |   |   |
|                                          | <ul> <li>El artículo no es producto de fraude científico, plagio, ni presenta<br/>animales de experimentación, cumple con las consideraciones éticas</li> </ul> | -<br>oroblemas de autoría. En caso de ser una investigación en humanos o<br>mencionadas en las Instrucciones de la revista |   |   |
|                                          | Se adjunta la <u>Declaración Jurada</u> debidamente llenada y firmada. S                                                                                        | e deberá "adjuntar" este archivo en el Paso 4.                                                                             |   |   |
|                                          |                                                                                                    |                                                                                                    |   |   |
|                                          | Comentarios para el editor/a                                                                                                    |                                                                                                    |   |   |
|                                          | D D B I U ♂ ※ ↔ X ■ ±                                                                                                    |                                                                                                    |   |   |
|                                          |                                                                                                    |                                                                                                    |   |   |
|                                          |                                                                                                    |                                                                                                    |   |   |
|                                          |                                                                                                    |                                                                                                    |   |   |

2) Marcar los casilleros según corresponda.

| Revista Peruana de Medicina Experimental | y Salud Pública                                                                                                    | 4 S |
|------------------------------------------|----------------------------------------------------------------------------------------------------|-----|
| ← Volver a Envíos                        |                                                                                                    |     |
|                                          | Se aceptan envios en varios idiomas. Elja el idioma principal del envio<br>desde el menú desplegable de arriba. *                                                                                                    |     |
|                                          | Sección                                                                                                    |     |
|                                          | Artículo Original 🗸                                                                                                    |     |
|                                          | Seleccione la sección adecuada para el envío (ver Secciones y Política en<br><u>Acerca de</u> la revista). *                                                                                                    |     |
|                                          | Requisitos de envío<br>Antes de continuar debe leer y confirmar que ha completado los requisitos siguientes.                                                                                                    |     |
|                                          | <ul> <li>El artículo no ha sido publicado prevlamente ni se ha sometido a consideración por ninguna otra revista.</li> <li>El artículo no será presentado a otra revista para su publicación hasta recibir la decisión final del comité editortal la Revista Peruana de<br/>Medicina Experimental y Salud Pública.</li> <li>El artículo no es producto de fraude científico, plagio, ni presenta problemas de autoría. En caso de ser una investigación en humanos o<br/>animales de experimentación, cumple con las consideraciones éticas mencionadas en las Instrucciones de la revista</li> </ul> |     |
|                                          | Se adjunta la <u>Declaración Jurada</u> debidamente llenada y firmada. Se deberá "adjuntar" este archivo en el Paso 4.                                                                                                    |     |
|                                          |                                                                                                    |     |
|                                          |                                                                                                    |     |

| Revista Peruana de Medicina Experimental | y Salud Pública                                                                                                    |                                                            |                              | ¢ | ٩ |
|------------------------------------------|----------------------------------------------------------------------------------------------------|------------------------------------------------------------|------------------------------|---|---|
| ← Volver a Envíos                        |                                                                                                    |                                                            |                              |   |   |
|                                          | La RPMESP usa la licencia <u>Creative Commons 4.0 International (CC BY NC 4.0)</u> . Para obtener mås inform<br>viste h <u>itps://creativecommons.org/licenses/by/4.0/</u> .                                                                                                    | ación,                                                     |                              |   |   |
|                                          | Aquellos autores que tengan publicaciones con esta revista, aceptan los siguientes términos:                                                                                                    |                                                            |                              |   |   |
|                                          | <ul> <li>Los autores/as conservarán sus derechos de autor y garantizarán a la revista el derecho de primera pu<br/>simultáneamente sujeto a la «Licencia de reconocimiento» de Creative Commons que permite a tercero<br/>indique su autor y su primera publicación en esta revista.</li> </ul> | blicación de su obra, el cu<br>s compartir la obra siempr  | al estará<br>re que se       |   |   |
|                                          | <ul> <li>Los autores/as podrán adoptar otros acuerdos de licencia no exclusiva de distribución de la versión de<br/>depositarla en un archivo telemático institucional o publicarla en un volumen monográfico), siempre qu<br/>esta revista.</li> </ul>                                         | la obra publicada (por eje<br>e se indique la publicaciór  | mplo,<br>1 inicial en        |   |   |
|                                          | <ul> <li>- Se permite y recomienda a los autores/as difundir su obra a través de Internet (por ejemplo, en archiv<br/>página web) antes y durante el proceso de envío, lo cual puede producir intercambios interesantes y au<br/>(Véase <u>El efecto del acceso abierto)</u>.</li> </ul>        | os telemáticos instituciona<br>mentar las citas de la obra | iles o en su<br>i publicada. |   |   |
|                                          | Estoy de acuerdo en cumplir los términos de la declaración de derechos de autor.                                                                                                    |                                                            |                              |   |   |
|                                          | Sí, consiento que mis datos se recopilen y se almacenen de acuerdo con la <u>declaración de políticas</u> .                                                                                                    |                                                            |                              |   |   |
|                                          |                                                                                                    | Guardar y continuar                                        | Cancelar                     |   |   |
|                                          |                                                                                                    |                                                            |                              |   |   |
|                                          | * Campo obligatorio                                                                                                    |                                                            |                              |   |   |
|                                          |                                                                                                    |                                                            |                              |   |   |

3) Hacer clic en "Añadir archivo".

| rer a Envios, | Enviar un artículo                                                                                  |          |
|---------------|----------------------------------------------------------------------------------------------------|----------|
|               | 1. Inicio 2. Cargar el envio 3. Introducir los metadatos 4. Confirmación 5. Siguientes pasos        |          |
|               | Archivos Añadir archiv                                                                              | 10       |
|               | Carmie toder los archives nue al environ artitorial necesitará nara evaluar su anvio. Subir fichano | <b>)</b> |
|               | сагуде комо ло актичо уде е терири елистка песелка и рага ечанов за етно. <u>Здан полек</u>         |          |
|               | Guardar y continuar Cance                                                                           | lar      |
|               |                                                                                                    |          |
|               |                                                                                                    |          |
|               |                                                                                                    |          |
|               |                                                                                                    |          |
|               |                                                                                                    |          |

4) Seleccionar el archivo.

| Revista Peruana de Medicina Experimental y Salud Pública                                                                                                    |                                                                                                    |                                                                                                    | A 🤹 |
|----------------------------------------------------------------------------------------------------|----------------------------------------------------------------------------------------------------|----------------------------------------------------------------------------------------------------|-----|
| ← Volver a Envios                                                                                                    |                                                                                                    |                                                                                                    |     |
| Enviar un artículo                                                                                                    |                                                                                                    |                                                                                                    |     |
| 1. Inicio 2. Cargar el envío                                                                                                    | 3. Introducir los metadatos 4. Confirmación                                                                                                    | 5. Siguientes pasos                                                                                                    |     |
| e                                                                                                    | Abrir ×                                                                                                    |                                                                                                    |     |
| (€) ⊝ < ↑ 🗼 ► borrar                                                                                                    | ✓ C Buscar en borrar                                                                                                    | Añadir archivo                                                                                                    |     |
| Organizar 👻 Nueva carpeta                                                                                                    | III • 🔟 🔞                                                                                                    |                                                                                                    |     |
| No crupo en el hogar                                                                                                    | Nombre Fecha de mo                                                                                                    | ×ar su envío. <u>Subir fichero</u>                                                                                               |     |
| Cite equipo Decurrentos Ecritorio Ecritorio Ecritorio Ecritorio Ecritorio ECRICACIED Crive EVIdeos ECRICACIED Crive EVIdeos EVIdeos E | ASAMENTO SAS - CAV 2 RME 21-09 03/17/02022     Canstular anticulo Astamento     Grango de Na econocimiento al directo     Gargo de Na econocimiento al directo     Ol 20/02022     Material suplementario (Figura y tabla)     Material suplementario (Figura y tabla)     Subr art     Supplementary material (figure and table)     Supplementary material (figure and table) | 1<br>Guardar y continuar Cancelar<br>1<br>1<br>1<br>1<br>1<br>1<br>1<br>1<br>1<br>1<br>1<br>1<br>1<br>1<br>1<br>1<br>1<br>1<br>1 |     |
| Nombre:                                                                                                    | <ul> <li>Todos los archivos</li> </ul>                                                                                                    |                                                                                                    |     |
| E                                                                                                    | Abrir Cancelar                                                                                                    | a                                                                                                    |     |

5) Hacer clic en "Texto del artículo".

| Revista Peruana de Medicina Experimental y Salud Pút | blica                                                                                                    | 4 | ٩ |
|------------------------------------------------------|----------------------------------------------------------------------------------------------------|---|---|
| ← Volver a Envios                                    |                                                                                                    |   |   |
| Enviar un a<br>-<br>1. Inicio                        | artículo<br>2. Cargar el envio 3. Introducir los metadatos 4. Confirmación 5. Siguientes pasos                                                    |   |   |
| Archh<br>₪ AtS<br>▲ Que                              | Ander archive<br>RAMENTO SARR KOV 2 RPME 21-09-2022 CAX<br>Lipe de archive at <u>Texts detantiade</u> Otos<br>Guardar y continuar <u>Cancelar</u> |   |   |

En esta ventana se observan los archivos que se han subido hasta el momento.

| Revista Peruana de Medicina Experimental | y Salud Pública                                                                                                 | ₽ | ٩ |
|------------------------------------------|----------------------------------------------------------------------------------------------------|---|---|
| ← Volver a Envíos                        |                                                                                                    |   |   |
| E                                        | Enviar un artículo 1. Inicio 2. Cargar el envio 3. Introducir los metadatos 4. Confirmación 5. Siguientes pasos |   |   |
|                                          | Archivos Añadir archivo                                                                                         |   |   |
|                                          | ALSLAMIENTO SARS-CoV-2 RPME 21-09-2022.docx  Cool of anticulo Editar Editar Editar Cancelar Cancelar            |   |   |
|                                          |                                                                                                    |   |   |
|                                          |                                                                                                    |   |   |
|                                          |                                                                                                    |   |   |
|                                          |                                                                                                    |   |   |

6) Se pueden agregar más archivos repitiendo los pasos 3, 4 y 5.

| Revista Peruana de Medicina Experimental y | y Salud Pública                                                                                                    | ₽ | ٩ |
|--------------------------------------------|----------------------------------------------------------------------------------------------------|---|---|
| ← Volver a Envíos                          |                                                                                                    |   |   |
| E                                          | Inviar un artículo       1. Inicio       2. Cargar el envio       3. Introducir los metadatos       4. Confirmación       5. Siguientes pasos |   |   |
|                                            | Archivos Añadir archivo                                                                                                    |   |   |
|                                            | ALSLAMLENTO SARS-CoV-2 RPME 21-09-2022.docx     Texto del anticulo     Editar     Eliminar                                                    |   |   |
|                                            | Declaracion Jurada, RPMESP, E5. docx     Editar     Eliminar     Qué tipo de archivo es?     Texto del artículo. Otro                         |   |   |
|                                            | Guardar y continuar Cancelar                                                                                                    |   |   |
|                                            |                                                                                                    |   |   |
|                                            |                                                                                                    |   |   |
|                                            |                                                                                                    |   |   |
|                                            |                                                                                                    |   |   |
|                                            |                                                                                                    |   |   |

7) Colocar el título y resumen de su artículo y dar clic en "Añadir colaboradores".

| Revista Peruana de Medicina Experimental y Salud Pública                                                                                                    |                                                                 | A 6   |
|----------------------------------------------------------------------------------------------------|-----------------------------------------------------------------|-------|
| ← Volver a Envios                                                                                                    |                                                                 |       |
| Enviar un artículo                                                                                                    |                                                                 |       |
| 1. Início 2. Cargar el envío                                                                                                    | 3. Introducir los metadatos 4. Confirmación 5. Siguientes pasos |       |
| Prefijo                                                                                                    | Título *                                                        |       |
| Eiemplos: un/una. el/la                                                                                                    |                                                                 | Q     |
| Subtítulo                                                                                                    |                                                                 |       |
|                                                                                                    |                                                                 | 0     |
| Resumen *                                                                                                    |                                                                 |       |
| © © B Z ⊻ ⊞                                                                                                    |                                                                 | 0     |
|                                                                                                    |                                                                 |       |
|                                                                                                    |                                                                 |       |
|                                                                                                    |                                                                 |       |
|                                                                                                    | $\sim$                                                          |       |
| Autoría y colaborador                                                                                                    | s/as Añadir colabora                                            | dor/a |
| a de servicio de de la construcción de la construcción de la const |                                                                 |       |
|                                                                                                    |                                                                 |       |

8) Ingresar los datos del primer autor (Nombre y apellidos, correo electrónico, país, identificador ORCID y afiliación).

| Revista Peruana de Medicina Experimental y Salud Po | Añadir colaborador/a ×                                                                                           | <u></u>      |
|-----------------------------------------------------|----------------------------------------------------------------------------------------------------|--------------|
| ← Volver a Envíos                                   | Nombre Ø                                                                                                    |              |
| 1. Inicio                                           | Nombre * Apellidos                                                                                               |              |
| Prefijo                                             | ¿Cómo prefiere que se le dirijan? Aquí puede añadir encabezamientos, segundos nombres y sufijos si así lo desea. |              |
| Ejemplo                                             | Nombre público preferido                                                                                         | •            |
| Subtít                                              | Contacto                                                                                                    | 9            |
| Desum                                               | Correo electrónico *                                                                                             |              |
|                                                     | País ~                                                                                                    | 0            |
|                                                     | País *                                                                                                    |              |
|                                                     | Detalles del usuario/a                                                                                           |              |
|                                                     | URL Identificador ORCID                                                                                          |              |
|                                                     | Q Afiliación                                                                                                    |              |
| Auto                                                |                                                                                                    | rador/a      |
| Nomb                                                |                                                                                                    | s de<br>ción |

| Revista Peruana de Medicina Experimental | Detalles del usuario/a                                                                                 |
|------------------------------------------|----------------------------------------------------------------------------------------------------|
| ← Volver a Envios                        | URL Identificador ORCID                                                                                |
| Prefijo                                  | Afiliación Q                                                                                           |
| Subtítu                                  |                                                                                                    |
| Resum<br>D                               | o                                                                                                    |
|                                          | Resumen biográfico                                                                                     |
|                                          | Rol del colaborador/a *                                                                                |
| Auto                                     | Contacto principal para la correspondencia editorial. Zi ¿Incluir a este colaborador en las listas? de |
| ► Die                                    | * Campo obligatorio                                                                                    |
|                                          | Guardar Cancelar                                                                                       |

No olvidar seleccionar la opción "Autor" al final de esta ficha.

9) Puede añadir más colaboradores repitiendo el paso 8. Luego dar clic en "Guardar y continuar".

| Revista Peruana de Medicina Experimental y | y Salud Pública                                                                                                    |                                                                                                    |                                                                                                    |                                                                                                    |                                   | $\Diamond$ | ٩ |
|--------------------------------------------|----------------------------------------------------------------------------------------------------|----------------------------------------------------------------------------------------------------|----------------------------------------------------------------------------------------------------|----------------------------------------------------------------------------------------------------|-----------------------------------|------------|---|
| ← Volver a Envios                          |                                                                                                    |                                                                                                    |                                                                                                    |                                                                                                    |                                   |            |   |
|                                            | Ejemplos: un/una, el/la                                                                                                    | slamiento y caracterización de la cepa                                                                                                    | i prototipo del virus S                                                                                                    | ARS-CoV-2 a inicios de la                                                                                                    | a pandental d                     |            |   |
|                                            | Subtítulo                                                                                                    |                                                                                                    |                                                                                                    |                                                                                                    | 0                                 |            |   |
|                                            | Resumen *                                                                                                    |                                                                                                    |                                                                                                    |                                                                                                    |                                   |            |   |
|                                            | D≥ 10 B I U H≣ H≣ ×* ×,                                                                                                    | 880X = ±                                                                                                    |                                                                                                    |                                                                                                    | 0                                 |            |   |
|                                            | Materiales y métodos. Se realizó el aísla<br>por RI-FCR en las líneas celulares VERO<br>presencia del virus por RT-FCR, Immund<br>Posteriormerte, uno de los aislamientos<br>(PE/B.1.1/28549/2020), realizándose 10 p<br>Resultados. Se observaron 11 aislamien | amiento viral a partir de 20 muestras c<br>CCL-81 y VERO E6, se evaluó el inicio d<br>luorescencia indirecta (IPI) y posterior<br>de mayor circutación fue seleccionad<br>asajes sucesivos en células VERO CCL<br>tos de virus por ECP confirmândose p | le hisopado nasal y fa<br>el efecto citopático (E<br>identificación por se<br>o y denominado cepa<br>-81 para evaluación d<br>or RT-PCR e IFL de los | ringeo positivas a SARS-<br>CP), confirmándose la<br>uenciamiento genómico<br>prototipo<br>- la dinámica de mutacio<br>cuales 6 fueron secuen- | -CoV-2<br>o.<br>ones.<br>ciados v |            |   |
|                                            | Autoría y colaboradores/as                                                                                                    |                                                                                                    |                                                                                                    | Añadir cola                                                                                                    | aborador/a                        |            |   |
|                                            | Nombre                                                                                                    | Correo electrónico                                                                                                    | Rol                                                                                                    | Contacto En II<br>principal nave                                                                                                    | istas de<br>egación               |            |   |
|                                            | <ul> <li>Maria Paquita Garcia</li> </ul>                                                                                                    | mariapaquitagarcia@gmail.com                                                                                                    | Autor/a                                                                                                    |                                                                                                    |                                   |            |   |
|                                            |                                                                                                    |                                                                                                    | (                                                                                                    | Guardar y continuar                                                                                                    | Cancelar                          |            |   |

10) Finalmente, dar clic en "Finalizar envío".

| Revista Peruana de Medicina Experimenta | al y Salud Pública                                                                                                    | A 🗳 |
|-----------------------------------------|----------------------------------------------------------------------------------------------------|-----|
| ← Volver a Envios                       |                                                                                                    |     |
|                                         | Enviar un artículo<br>1. Inicio 2. Cargar el envío 3. Introducir los metadatos 4. Confirmación 5. Siguientes pasos                                                                                                    |     |
|                                         | Se ha subido su envío y ya está listo para ser enviado. Puede volver atrás para revisar y ajustar la información ya nesse antes e continuar.<br>Cuando esté listo haga clic en "Finalizar envío".<br>Finalizar envío Car elar |     |
|                                         |                                                                                                    |     |
|                                         |                                                                                                    |     |
|                                         |                                                                                                    |     |

## 11) Confirmar el envío.

| Revista Peruana de Medicina Experimental y Salud Pública |                                                                             | Confirmar ×                                                                                                    | Â | ٢ |
|----------------------------------------------------------|-----------------------------------------------------------------------------|----------------------------------------------------------------------------------------------------|---|---|
| ← Volver a Envíos                                        |                                                                             | ¿Está seguro de que desea enviar este articulo a la revista?                                                                                                    |   |   |
| Er                                                       | nviar un artículo                                                           | Aceptar Cantelar                                                                                                    |   |   |
|                                                          | 1. Inicio 2. Cargar el envio                                                | 3. Introducir los metadatos 4. Confirmación 5. Sinuientes pasos                                                                                                   |   |   |
|                                                          | Se ha subido su envio y ya está list<br>Cuando esté listo haga tlic en "Fin | to para ser enviado. Puede volver atrás para revisar y ajustar la información que desee antes de continuar.<br>nalizar envio".<br>Finalizar envio <b>Cancelar</b> |   | l |
|                                                          |                                                                             |                                                                                                    |   |   |
|                                                          |                                                                             |                                                                                                    |   |   |
|                                                          |                                                                             |                                                                                                    |   |   |
|                                                          |                                                                             |                                                                                                    |   |   |
|                                                          |                                                                             |                                                                                                    |   |   |
|                                                          |                                                                             |                                                                                                    |   |   |
|                                                          |                                                                             |                                                                                                    |   |   |
|                                                          |                                                                             |                                                                                                    |   |   |

12) Luego de unos minutos aparecerá esta pantalla, lo que indica que el proceso de envío ya concluyó de manera satisfactoria y se puede cerrar la sesión.

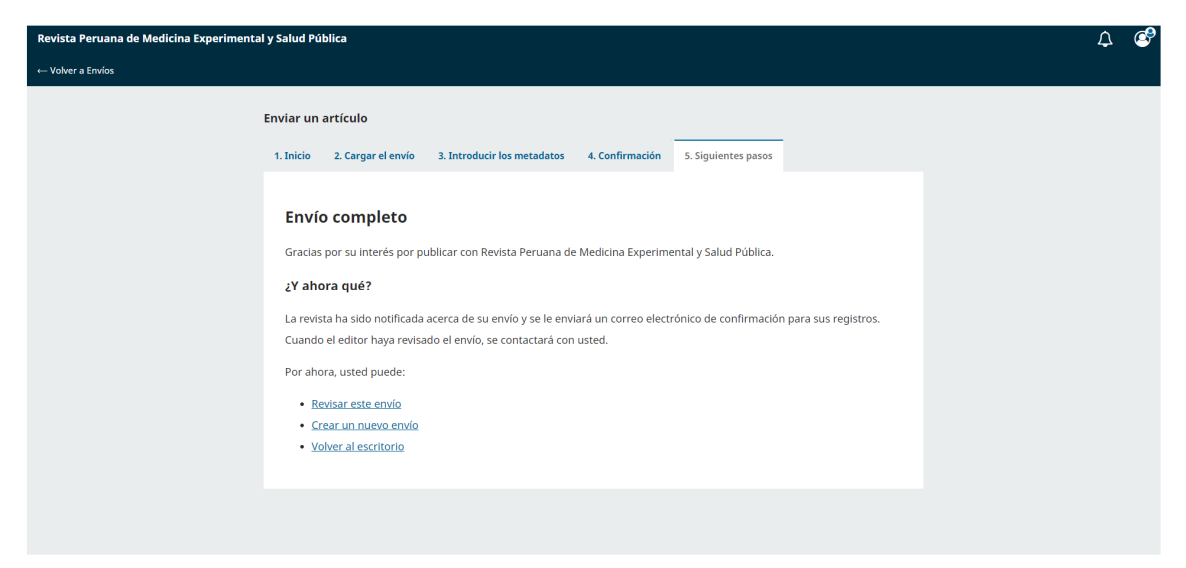